## PETUNJUK PENDAFTARAN PENERIMAAN MAHASISWA BARU PPNS JALUR SELEKSI MANDIRI PPNS (SMPPNS)

- 1. Buka website https://pmb.ppns.ac.id
- 2. Klik daftar atau login

| pmb.ppns.ac.id                                                                                                    | ९ 🖻 🖈 🖬 🚨                                                                    |
|----------------------------------------------------------------------------------------------------|------------------------------------------------------------------------------|
| Politiknik Perkapatan Negeri Surabaya<br>Penerimaan Mahasiswa Baru Home Pengumuman Tujuan Program Studi Persyaratan U                                                                                                    | Jmum Jalur Seleksi FAQ Login                                                 |
| Seleksi Nasional Berdasarkan Prestasi (SNBP) SMMPTH / SMMPTH Oltutup Informal Detail                                                                                                    | Prosedur Pendaftaran dan Formulir D2 TL<br>12 April 2023 1846                |
| 14 Februari 2023 - 28 Februari 2023                                                                                                    | Pendaftaran SMPPNS-S2 Semester Ganjil 2023/2024<br>10 April 2023 13:00       |
|                                                                                                    | PENGUMUMAN HASIL PEMERIKSAAN KESEHATAN CAMABA<br>SNBP<br>Dia ang 1928 (5:30) |
| Seleksi Masuk \$2 Teknik Keselamatan dan Resiko<br>(SMPPNS-S2)                                                                                                    | Petunjuk Upload Tes Kesehatan Jalur SNBP 2023<br>28 Moret 2023 00:5          |
| Selektal Manduli PIN / SMIPHIS-52. Informati Detall<br>2023/2024                                                                                                    | PENGUMUMAN HASIL SELEKSI SNBP PPNS 2023<br>28 Maret 2023 ISo0                |
| 04 Maret 2023 - 25 Juni 2023                                                                                                    |                                                                              |
| Politeknik Perkapalan Negeri Surabaya (PFNs) membuka program 52 Terapan Safety and Risk Engineering,<br>sesuai dengan Kepmendikbud No.54/M/2020 tentang Pembukaan Program Studi Magister Terapan Teknik<br>Keselamatan dan Resilia. | Dokumen                                                                      |
| Seleksi Reguler PPNS (SR-PPNS)                                                                                                    |                                                                              |
| Seleksi Mandiri PTN / SR-PPNS Dafter Informasi Detail                                                                                                    |                                                                              |
| 17 April 2023 - 23 Juni 2023                                                                                                    |                                                                              |
| Ulian Mark & DBNC Jalux Regular                                                                                                    |                                                                              |

3. Pilih Registrasi sekarang

| $\leftrightarrow$ $\rightarrow$ G | mb.ppns.ac.id/registration/61#regis                                | ter                |                        |                                   |                     |                  | Q          | @ # #   | • |
|-----------------------------------|--------------------------------------------------------------------|--------------------|------------------------|-----------------------------------|---------------------|------------------|------------|---------|---|
| ę                                 | Politeknik Perkapalan Negeri Surabaya<br>Penerimaan Mahasiswa Baru | Home Pengumur      | man Tujuan             | Program Studi                     | Persyaratan Umum    | Jalur Seleksi FA | ٩Q         | Login   |   |
|                                   | Jalur SBMPN-testing<br>Tahun Akademik 2022/2023                    |                    |                        |                                   |                     |                  |            |         |   |
|                                   | 🕐 Informasi 🛛 💥 Jadwal                                             | E Ketentuan 🔋 Bio  | aya Pendaftaran        | ✓ Informasi Tes                   | 👤 Registrasi        | Pengumuman       | Kontak     |         |   |
|                                   |                                                                    | pada jalur pendaft | aran SBMPN-tes<br>Regi | strasi Sekarang                   | erkapalan Negeri Si | urabaya.         |            |         |   |
|                                   |                                                                    |                    | Saya telah mem         | npunyai Akun per<br>Igin sekarang | ndaftaran,          |                  |            |         |   |
|                                   |                                                                    |                    |                        |                                   |                     |                  |            |         |   |
|                                   |                                                                    |                    | 2016 - 2022 © UPT      | Pusat Komputer 201                | 8 - PPNS            |                  | Activate W | lindows |   |

4. Isi username, alamat email dan captcha, klik daftar sekarang

|                | Politeknik Perkapalan Negeri Surabaya<br>Penerimaan Mahasiswa Baru                             | Home                           | Pengumuman                | Tujuan          | Program<br>Studi  | Persyaratan<br>Umum      | Jalur<br>Seleksi    | FAQ          |  |
|----------------|------------------------------------------------------------------------------------------------|--------------------------------|---------------------------|-----------------|-------------------|--------------------------|---------------------|--------------|--|
| Polit          | eknik Perkapalan Negeri Surabaya                                                               |                                |                           |                 |                   |                          |                     |              |  |
| User           | mame                                                                                           |                                |                           |                 |                   |                          |                     |              |  |
| Tulisi<br>Spas | kan username yang akan anda buat<br>si dibolehkan, tanda baca tidak dibolehkan k<br><b>sil</b> | ecuali untuk ti                | tik, tanda minus, petik   | satu dan garis  | s bawah.          |                          |                     |              |  |
| Alan           | nat email yang benar dan aktif. Semua emai                                                     | l dari situs ini (             | akan dikirim ke alama     | t yang anda m   | asukkan.          |                          |                     |              |  |
| Alan           | nat ini tidak akan ditampilkan pada publik da                                                  | an hanya digu<br>email lainnya | nakan sebagai komur<br>1. | ikasi antara si | tus ini dengan an | da misalnya jika anda li | upa sandi dan ingir | n dikirimkar |  |
| sand           | ar bara, ataa antak menenina nounkasnewat                                                      |                                |                           |                 |                   |                          |                     |              |  |
| sanc           | itcha                                                                                          |                                |                           |                 |                   |                          |                     |              |  |
| cap            | in bond, diede ankow menterinne nourikees rewar<br>techa                                       |                                |                           |                 |                   |                          |                     |              |  |
| Cap<br>8       | teha                                                                                           | omatis.                        |                           |                 |                   |                          |                     |              |  |

5. Kemudian masuk ke email yang Anda gunakan untuk pendaftaran, buka link pendaftran yang terkirim ke inbox email Anda, klik link tautan pendaftaran

| $\leftrightarrow$ $\rightarrow$ C $\cong$ mai | il.google.com/m    | nail/u/0/# | inbox/FMfcgzGlkrzCNksXWCttQfZrrvQCnsNs                                                |               |                                  |             |          | ☆ | B  |
|-----------------------------------------------|--------------------|------------|---------------------------------------------------------------------------------------|---------------|----------------------------------|-------------|----------|---|----|
| = 附 Gmai                                      | il                 | Q          | Search all conversations                                                              | TIT           | • Active •                       | ۰           |          | 2 | В  |
| ▼ Mail                                        |                    | ←          |                                                                                       |               |                                  | 1 of 61     | <        | > | 51 |
| 🔲 Inbox                                       | 3                  |            |                                                                                       |               |                                  |             |          |   |    |
| ☆ Starred                                     |                    |            | Akun Pendaftaran Mahasiswa Baru : Politeknik Perkaj                                   | palan N       | legeri Surabaya Inbox ×          |             | •        | ß |    |
| () Snoozed                                    |                    |            | Politeknik Perkapalan Negeri Surabaya «postmaster@ppps.ac.id»                         |               | 4:38 AM (1 minu                  | te ago) 🔥   | 6        | : |    |
| ➢ Sent                                        |                    | •          | to me -                                                                               |               | 4.00 Am (1 11110                 | ac ago) A   | • •      | • | e  |
| ▼ Chat                                        | +                  |            | 🛪 Malay 🗸 🖒 English 👻 Translate message                                               |               |                                  | Turn off fe | or: Mala | × | 6  |
| Brilyan Tegar Pa                              | amungk             |            | "xx",                                                                                 |               |                                  |             |          |   |    |
|                                               |                    |            | Selamat anda telah berhasil membuat akun pendaftaran mahasiswa baru Politeknik Perk   | apalan Nege   | eri Surabaya (PPNS).             |             |          |   |    |
|                                               |                    |            | untuk mengaktifkan user dan membuat password/sandi anda silahkan klik pada link berik | ut :          |                                  |             |          |   | +  |
| * Spaces                                      | +                  |            | https://pmb.ppns.ac.id/auth/recover/TLrYTejzaJQu9_tnUglhA4tX4QxMGWhDYxVhaOxy9         |               |                                  |             |          |   |    |
| opucco                                        |                    |            | Setelah aktivasi anda dapat melakukan login pada website Pendaftaran Mahaiswa Baru (  | Online Polite | eknik Perkapalan Negeri Surabaya |             |          |   |    |
| 00                                            |                    |            | dengan menggunakan username "xx" pada alamat https://pmb.ppns.ac.id/auth/login.       |               |                                  |             |          |   |    |
|                                               |                    |            | Untuk selanjutnya, Anda dapat melakukan semua proses pendaftaran mahasiswa            |               |                                  |             |          |   |    |
| No spaces yet                                 | t                  |            | baru Politeknik Perkapalan Negeri Surabaya melalui website                            |               |                                  |             |          |   |    |
| Create or find a sp                           | pace               |            | Admisi Online Politeknik Perkapalan Negeri Surabaya (https://pmb.ppns.ac.id)          |               |                                  |             |          |   |    |
| . Maat                                        |                    |            | Demi kenyamanan Anda, mohon untuk menjaga kerahasiaan password Anda. Apabila          |               |                                  |             |          |   | >  |
| https://pmb.ppns.ac.id/auth/re                | ecover/TLrYTejzaJC | Qu9 tnUql  | hA4tX4QxMGWhDYxVhaOxy9rs hih lanjut. Anda dapat langsung menghubungi                  |               |                                  |             |          |   |    |

## 6. Isi password dan konfirmasi password kemudian submit

| Politeknik Perkapalan Negeri Surabaya<br>Penerimaan Mahasiswa Baru | Home | Pengumuman | Tujuan | Program<br>Studi | Persyaratan<br>Umum | Jalur<br>Seleksi | FAQ | Logir |
|--------------------------------------------------------------------|------|------------|--------|------------------|---------------------|------------------|-----|-------|
|                                                                    |      |            |        |                  |                     |                  |     |       |
| Ubah Password                                                      |      |            |        |                  |                     |                  |     |       |
| Politeknik Perkapalan Negeri Surabaya                              |      |            |        |                  |                     |                  |     |       |
|                                                                    |      |            |        |                  |                     |                  |     |       |
| Password                                                           |      |            |        |                  |                     |                  |     |       |
| Password                                                           |      |            |        |                  |                     |                  |     |       |
|                                                                    |      |            |        |                  |                     |                  |     |       |
| Konfirmasi Password                                                |      |            |        |                  |                     |                  |     |       |
| Konfirmasi Password                                                |      |            |        |                  |                     |                  |     |       |
|                                                                    |      |            |        |                  |                     |                  |     |       |
| Submit                                                             |      |            |        |                  |                     |                  |     |       |
|                                                                    |      |            |        |                  |                     |                  |     |       |
|                                                                    |      |            |        |                  |                     |                  |     |       |
|                                                                    |      |            |        |                  |                     |                  |     |       |

## 7. Klik Login sekarang

| C 🔒 | pmb.ppns.ac.id/auth/recover                                        |            |                  |             |                           |                     |                  |     |       | <b>0</b> ₩ ☆ | в | : |
|-----|--------------------------------------------------------------------|------------|------------------|-------------|---------------------------|---------------------|------------------|-----|-------|--------------|---|---|
|     | Politeknik Perkapalan Negeri Surabaya<br>Penerimaan Mahasiswa Baru | Home       | Pengumuman       | Tujuan      | Program<br>Studi          | Persyaratan<br>Umum | Jalur<br>Seleksi | FAQ | Login |              |   |   |
|     | <b>Reset Password</b><br>Politeknik Perkapalan Negeri Surabaya     |            |                  |             |                           |                     |                  |     |       |              |   |   |
|     | Berha                                                              | sil ubah p | assword, silahko | an login de | ngan <mark>p</mark> asswo | rd baru anda        |                  |     |       |              |   |   |
|     |                                                                    |            | Log              | in sekarang |                           |                     |                  |     |       |              |   |   |

8. Isi alamat email dan password email yang telah Anda buat, klik daftar sekarang

| $\leftrightarrow$ $\rightarrow$ G | mb.ppns.ac.id/auth/login                                                        |      |                        |                              |                  |                     |                  |     |       | \$<br>₿ : |
|-----------------------------------|---------------------------------------------------------------------------------|------|------------------------|------------------------------|------------------|---------------------|------------------|-----|-------|-----------|
|                                   | Politeknik Perkapalan Negeri Surabaya<br>Penerimaan Mahasiswa Baru              | Home | Pengumuman             | Tujuan                       | Program<br>Studi | Persyaratan<br>Umum | Jalur<br>Seleksi | FAQ | Login |           |
|                                   |                                                                                 |      |                        |                              |                  |                     |                  |     |       |           |
|                                   | <b>Login Pendaftaran Mahasiswa Bar</b><br>Politeknik Perkapalan Negeri Surabaya | u    |                        |                              |                  |                     |                  |     |       |           |
|                                   | Emoil                                                                           |      |                        |                              |                  |                     |                  |     |       |           |
|                                   | Password                                                                        |      |                        |                              |                  |                     |                  |     |       |           |
|                                   | Lupa Password Login                                                             |      |                        |                              |                  |                     |                  |     |       |           |
|                                   |                                                                                 |      | Saya belum men<br>Daft | niliki Akun p<br>ar Sekarang | pendaftaran,     |                     |                  |     |       |           |

9. Scroll ke bawah sampai ketemu jalur SMPPNS, klik daftar, daftar, kemudian isi semua isian pendaftaran

| ← → C                                                                                                    | Q                        | Ê             | ☆              | * | : |
|----------------------------------------------------------------------------------------------------|--------------------------|---------------|----------------|---|---|
| Politelinik Perkapalan Negeri Surabaya<br>Penerimaan Mahasiswa Baru Hame Pengumuman Pendaltaran FAQ                                                                                                    | Hİ,                      |               |                |   |   |
| 04 April 2023 15:30                                                                                                    |                          |               |                |   |   |
| Petunjuk Upicod Tes Kesehatan Jalur<br>29 Maret 2023 0035                                                                                                    | SNBP 2023                |               |                |   |   |
| Seleksi Masuk S2 Teknik Keselamatan dan Resiko S(MPPNS-S2) Seleksi Mondri PTN (SMPPNS-52) Seleksi Mondri PTN (SMPPNS-52) Seleksi Mondri PTN (SMPNS-52) Seleksi Mondri PTN (SMPPNS-52) Seleksi Mondri PTN (SMPPNS-52) Seleksi Mondri PTN (SMPPNS-52) Seleksi Mondri PTN (SMPPNS-52) Seleksi Mondri PTN (SMPPNS-52) Seleksi Mondri PTN (SMPNS-52) Seleksi Mondri PTN (SMPNS-52) Seleksi Mondri PTN (SMPNS-52) Seleksi Mondri PTN (SMPNS-52) Seleksi Mondri PTN (SMPNS-52) Seleksi Mondri PTN (SMPNS-52) Seleksi Mondri PTN (SMPNS-52) Seleksi Mondri PTN (SMPNS-52) Seleksi Mondri PTN (SMPNS-52) Seleksi Mondr | 2023                     |               |                |   |   |
| 2023/2024                                                                                                    |                          |               |                |   |   |
| 04 Maret 2023 - 25 Juni 2023                                                                                                    |                          |               |                |   |   |
| Politeknik Perkapalan Negeri Surabaya (PPNS) membuka program 52 Terapan Safety and Risk Engineering,<br>sesuai dengan Kepmendikbud No.84/M/2020 tentang Pembukaan Program Studi Magister Terapan Teknik<br>Keselamatan dan Resiko.                                                                                                    |                          |               |                |   |   |
| Seleksi Reguler PPNS (SR-PPNS)<br>Seleksi Mandiri PTN / SR-PPNS<br>2023/2024                                                                                                    |                          |               |                |   |   |
| 17 April 2023 - 25 Juni 2023                                                                                                    |                          |               |                |   |   |
| Ujian Masuk PPNS jalur Reguler                                                                                                    |                          |               |                |   |   |
| Seleksi Masuk D2 Jalur Cepat (SMD2JC)<br>Seleksi Mondiri PTN / RPL - PPNS<br>2023/2024                                                                                                    |                          |               |                |   |   |
| 02 Mei 2023 - 23 Mei 2023                                                                                                    | Activate<br>So to Settin | Wind<br>gs to | dows<br>activa |   |   |

| G | mb.ppns.ac.id/registration/6                           | #register             |                                                    |                                                    |                                      |                         | Q        | Ê | ☆   | * |
|---|--------------------------------------------------------|-----------------------|----------------------------------------------------|----------------------------------------------------|--------------------------------------|-------------------------|----------|---|-----|---|
|   | Politeknik Perkapalan Negeri Su<br>Penerimaan Mahasisw | rabaya Home<br>a Baru | Pengumuman Pendaft                                 | aran FAQ                                           |                                      |                         |          |   | Hİ, |   |
|   | Jalur SBMPN-testing<br>Tahun Akademik 2022/2023        |                       |                                                    |                                                    |                                      |                         |          |   |     |   |
|   | 🕐 Informasi 🛛 🗮 Jadwa                                  | I 📔 Ketentuan         | 🛱 Biaya Pendaftaran                                | 🖋 Informasi Tes                                    | 👤 Registrasi                         | Pengumuman              | S Kontak |   |     |   |
|   |                                                        | Saya telah pada jalu  | n membaca dan mema<br>r pendaftaran <b>SBMPN-t</b> | hami semua syarat<br><b>esting</b> Politeknik Perl | dan ketentuan ya<br>kapalan Negeri S | ang berlaku<br>urabaya. |          |   |     |   |
|   |                                                        |                       |                                                    | Daftar                                             |                                      |                         |          |   |     |   |

10. Jumlah data yang wajib diisi tertuang dalam status pendaftaran (warna ungu)

| Politeknik Perkapalan Ne<br>Penerimaan Mah             | <b>geri Surabaya</b> Home Pengumuman Pendaftaran FAQ<br>a <b>siswa Baru</b> |                       |                            |        |           | Hi,      |   |
|--------------------------------------------------------|-----------------------------------------------------------------------------|-----------------------|----------------------------|--------|-----------|----------|---|
| Pendaftaran Mahasis<br>SBMPN-testing<br>SBMPTN / SBMPN | wa Baru                                                                     | Status Pe<br>No. Pend | ndaftaran :<br>aftaran : - |        |           | <u>.</u> |   |
| LOLLI LOLD                                             |                                                                             | Group                 | Wajil                      | Diisi  | Kosong    | Diisi(%) | 4 |
| Jadwal Entry Data                                      |                                                                             | > Data Pribadi        | 13                         | 1      | 12        | 7.69     |   |
|                                                        |                                                                             | Data Sekolah          | 6                          | 0      | 6         | 0        |   |
| Buka Pendaftaran                                       | : 06 April 2022 12:00 - 30 Juni 2022 23:45                                  | Data Orang Tu         | ια 14                      | 2      | 12        | 14.29    |   |
| Tee Keeebatan                                          | 12 Juli 2022 07:00 - 15 Juli 2022 22:45                                     | Data Nilai            | 25                         | 0      | 25        | 0        |   |
|                                                        | . 15 501 2022 57.55 - 15 501 2022 25.45                                     | Pilihan Progra        | m Studi 1                  | 0      | 1         | 0        |   |
| Pre-UKT                                                | : 22 Juli 2022 08:00 - 26 Juli 2022 23:45                                   |                       |                            |        |           |          |   |
| UKT                                                    | : 03 Agustus 2022 - 09 Agustus 2022                                         | Status                |                            |        |           |          |   |
| Fitting Baju                                           | : 03 Agustus 2022 08:00 - 15 Agustus 2022 23:45                             | Pendaftara            |                            |        |           |          |   |
| Konfirmasi Kelanjutan<br>Pendaftaran                   | : 11 Agustus 2022 08:00 - 15 Agustus 2022 23:45                             |                       | <b>0</b> [c]c              | omple  | te        |          |   |
| Marilliand Data                                        | 11 A                                                                        |                       | <b>O</b> [PD]              | Passed | Doc Che   | ck       |   |
| verifikasi Data                                        | : II Agustus 2022 17:00 - 15 Agustus 2022 23:45                             |                       | O [PS]                     | Passed | Skolastik |          |   |
|                                                        |                                                                             |                       |                            |        |           |          |   |

- 11. Jika data sudah diisi semua, klik simpan, cek sekali lagi isian datanya dan pastikan pengisian data sudah 100 %.
- 12. Klik Finalisasi warna hijau.

| $\leftarrow \   \rightarrow $ | C mb.ppns.ac.id/pmbregistration/66                                 |                                |                |             |     |  | € ☆ | • |
|-------------------------------|--------------------------------------------------------------------|--------------------------------|----------------|-------------|-----|--|-----|---|
|                               | Politeknik Perkapalan Negeri Surabaya<br>Penerimaan Mahasiswa Baru | Home                           | Pengumuman     | Pendaftaran | FAQ |  | Hi, |   |
|                               | Data Nilai                                                         |                                |                |             | >   |  |     |   |
|                               | IPK Lulus (*wajib diisi)                                           |                                |                |             |     |  |     |   |
|                               | Bagi pendaftar Lintas Jenjang Mohon isikan IPK                     |                                |                |             |     |  |     |   |
|                               | Judul Skripsi / TA                                                 |                                |                |             |     |  |     |   |
|                               | KKK                                                                |                                |                |             |     |  |     |   |
|                               |                                                                    |                                |                |             |     |  |     |   |
|                               |                                                                    | Simpan                         |                |             |     |  |     |   |
|                               | Simpan &<br>( Data yang sudah tei                                  | k Kirim Data<br>rkirim tidak ( | / Finalisasi 🖌 | ali )       |     |  |     |   |

| mb.ppns.ac.id/pmbreg                         | gistration/61                                                                |   |                       |           |         | QÉ       | * ☆      | <b>*</b> D | 1 |
|----------------------------------------------|------------------------------------------------------------------------------|---|-----------------------|-----------|---------|----------|----------|------------|---|
| Politeknik Perkapalan Ne<br>Penerimaan Mah   | <b>geri Surabaya</b> Home Pengumuman Pendaftaran FAQ<br>i <b>asiswa Baru</b> |   |                       |           |         |          | Hi,      |            |   |
| Pendaftaran Mahasis                          | wa Baru                                                                      |   | Status Pendaftar      | an : Co   | mplet   | θ ,      | ~        |            |   |
| SBMPN-testing<br>SBMPTN / SBMPN<br>2022/2023 |                                                                              |   | No. Pendaftaran       | : 221420  | 00001   |          | K        |            |   |
|                                              |                                                                              |   | Group                 | Wajib     | Diisi   | Kosong   | Diisi(%) |            |   |
| Jadwal Entry Data                            |                                                                              | > | Data Pribadi          | 13        | 13      | 0        | 100      | 1          |   |
|                                              |                                                                              |   | Data Sekolah          | 6         | 6       | 0        | 100      |            |   |
| Buka Pendaftaran                             | : 06 April 2022 12:00 - 30 Juni 2022 23:45                                   |   | Data Orang Tua        | 14        | 14      | 0        | 100      |            |   |
| Tes Kesebatan                                | 13. Juli 2022 07:00 - 15. Juli 2022 23:45                                    |   | Data Nilai            | 25        | 25      | 0        | 100      |            |   |
|                                              | . 100011202207.00 - 100011202210.40                                          |   | Pilihan Program Studi | 1         | 1       | 0        | 100      |            |   |
| Pre-UKT<br>UKT                               | 22 Juli 2022 08:00 - 26 Juli 2022 23:45                                      |   | Status                |           |         |          |          |            |   |
| Fitting Baju                                 | : 03 Agustus 2022 08:00 - 15 Agustus 2022 23:45                              |   | Pendaftaran           |           |         |          |          |            |   |
| Konfirmasi Kelanjutan<br>Pendaftaran         | : 11 Agustus 2022 08:00 - 15 Agustus 2022 23:45                              |   | 2022-04-05 21:20 🔾    | [C]Co     | mplete  | e        |          |            |   |
| Verifikasi Data                              | : 11 Agustus 2022 17:00 - 15 Agustus 2022 23:45                              |   | 0                     | [ PD ] Po | assed I | Doc Chec | k        |            |   |
|                                              |                                                                              |   | 0                     |           | issea s | te Alin  | dows     |            |   |

**13.** Berikutnya proses pembayaran pendaftaran, **namun mohon maaf pembayaran pendaftaran baru dapat dilaksanakan mulai tanggal 4 Juli 2023.** 

| ← → C                                                                                                    | ९ 🖻 🖈 🖪 😩                                                                                                    |
|----------------------------------------------------------------------------------------------------|----------------------------------------------------------------------------------------------------|
| Politeknik Perkapalan Negeri Surabaya Home Pengumuman Pendaltaran FAQ Penerimaan Mahasiswa Baru                                                                                                    | HL 📒                                                                                                    |
| Penetimican Mahasikwa Baru       Veringui Yungui Yung | <ul> <li>[PI] Passed Health Check</li> <li>[PU] Passed Payment UKT</li> <li>[A] Accepted</li> <li>[CO] Passed Confirmation</li> <li>[VR] Passed Verification</li> </ul> |
| Metade Pembayaran :                                                                                                    |                                                                                                    |

- 14. Jika proses pendaftaran sudah dilaksanakan semua, status pendaftaran berubah menjadi Passed Doc Check, kartu peserta akan dikirim ke alamat email pendaftar.
- 15. Ikuti pengumuman pelaksanaan tes tulis dan wawancara.
- 16. Semoga Sukses.